2019年3月12日 パソコンを使いこなす会

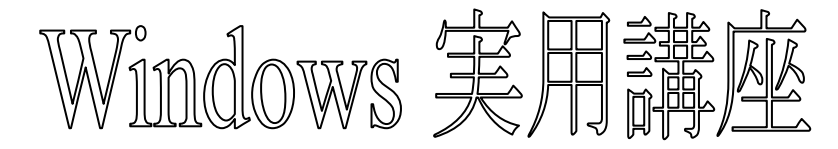

【第25回分科会のテーマ:-パソコン操作のTips-】

- 1. WORD ページのずれ
- 2. IME  $\mathcal{O}$  On/Off
- 3. 「ドキュメント」フォルダーの操作
- 4. MS OUTLOOK
- 5. Google+のデータ

【具体的内容:-パソコン操作のTips-】

1. WORDページのずれ

【第 25 回分科会のテーマ:-10 周年記念行事-】 1. DVD ラベル

- 2. 記念作品集
- 3. パソコン相談会

先にお送りした WORD ファイル「パソコンを使いこなす会\_2019 年 2 月 19 日\_テキスト.docx」が、11 ページ であるのに、多くの方が印刷すると 14 ページになる事象が発生しました。

この事態を避けるには、WORD ファイル作成時に次の操作を実行します。

- A) フォント(書体)を埋め込む設定をする
- ① 「ファイル」メニューから「オプション」>「保存」の順にクリック
- ② 「ファイルにフォントを埋め込む」と「文書で使用されている文字だけを埋め込む」の項目にチェックを入れる
- ③ 「標準システムフォントは埋め込まない」は最初からチェックが入っている
- ④ 文書を上書き保存する
- B) プリンタドライバーによってレイアウトが左右される
- i. Word 2007/2010 の場合
- ① 「ファイル」メニューから「オプション」>「詳細設定」の順にクリック
- ② 項目の一番下「互換性オプションの適用先」内、「文章をレイアウトするときにプリンタの設定に従う」のチェックが入っていたら外す※2010の場合、「+レイアウトオプション」をクリックすると一覧がでる
- ③ 文書を上書き保存する
- ii. Word 2013と2016 の場合
  - ① 互換モードでなければ、この項目はない
  - ※互換モードの確認:
  - 文書を開いた画面の一番上タイトル「○○○(文書 名).docx〔互換モード〕」となっていたら互換モード

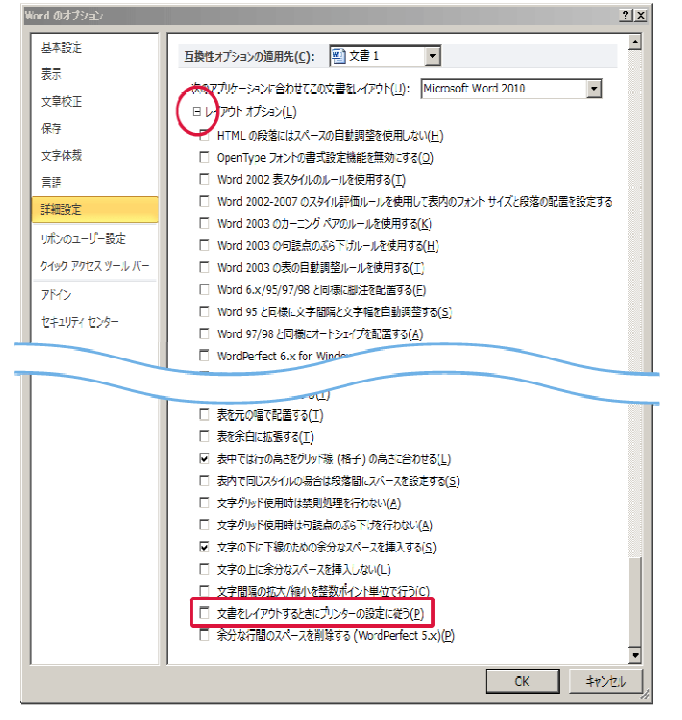

#### 2. IMEのOn/Off

スペースキーの左右にある「無変換」キーと「変換」キーで IME の切り替えを確定的に実行する

- ① 「スタート」-「設定」をクリック
- ② 「時刻と言語」-「言語」をクリック
- ③ 下端の「日本語」をクリック
- ④ 「オプション」をクリック

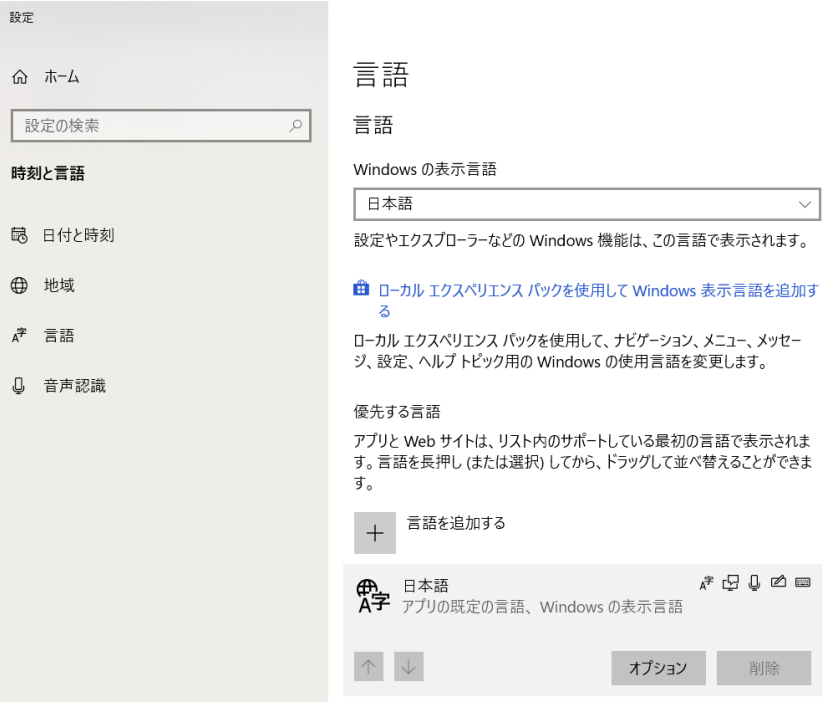

⑤ 言語のオプション:日本語」が表示される

# ☆ 言語のオプション: 日本語

言語パックをインストールしました

#### 手書き

追加の設定はありません

音声認識

設定

地域設定

Windows は、この言語に基づいて日付と時刻の形式を設定します 設定

ハードウェア キーボード レイアウト

キーボード レイアウト: 日本語キーボード (106/109 キー)

レイアウトを変更する

キーボード

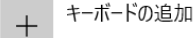

Microsoft IME

入力方式エディター

⑥ 下端の「Microsoft IME」をクリック

- ⑦ 「オプション」をクリック
- ⑧ 「Microsoft IME」の詳細設定が表示される

オプション

### Windows7 の場合(Windows10 でも使える)

- ① 言語バーの[ツール]アイコン(工具箱)をクリッ
- ② メニューの中の「プロパティ」をクリック
- ③ 「Microsoft IME」の詳細設定が表示される
- ⑨ 「キー設定」の「変更」をクリック

| 5)                            | 👯 Microsof          | Contract Contract Contra |                             |                                                    |            |                |  |
|-------------------------------|---------------------|----------------------------------------------------------------------------------------------------|-----------------------------|----------------------------------------------------|------------|----------------|--|
| フリック                          | <b>7</b>            | 測入力                                                                                                    | 10                          | プライバシー                                             |            | その他            |  |
|                               | 全般                  | 変換                                                                                                    | 和考                          | 电混在入力                                              | 辞書/学習      | オートコレクト        |  |
| hz                            |                     |                                                                                                    |                             |                                                    |            |                |  |
|                               | 入力設定                | -                                                                                                    |                             |                                                    |            |                |  |
|                               | 0-73                | 字入力/かな入                                                                                                    | 力(1):                       | 0-マ字入力                                             |            | ~              |  |
|                               | 句読点                 | ₹( <u>T</u> ):                                                                                                    |                             | <b>`</b> 0                                         |            | ~              |  |
|                               | 記号(                 | <u>B):</u>                                                                                                    | [                           | ſŀ                                                 |            | $\sim$         |  |
|                               | スペーン                | スの入力( <u>P</u> ):                                                                                                    |                             | 入力モードに従                                            | 5          | ~              |  |
|                               | テンキー                | -からの入力(N                                                                                                    | D:                          | 常に半角                                               |            | ~              |  |
|                               |                     |                                                                                                    |                             |                                                    |            |                |  |
|                               | 編集操作                | -                                                                                                    |                             |                                                    |            |                |  |
|                               | キー設                 | 定(Y):                                                                                                    |                             | ユーザー定義                                             | ~          | 変更( <u>D</u> ) |  |
|                               | ✓ 直                 | 接入力モードを                                                                                                    | 使用しない(                      | <u>U</u> )                                         |            |                |  |
|                               |                     |                                                                                                    |                             |                                                    |            |                |  |
|                               | ローマ字/色              | の設定                                                                                                    |                             |                                                    |            |                |  |
|                               | 0-73                | 字設定( <u>O</u> ):                                                                                                    |                             | Microsoft IME                                      | ~          | 変更( <u>V)</u>  |  |
|                               | 色設定                 | Ē( <u>L</u> ):                                                                                                    |                             | Microsoft IME                                      | $\sim$     | 変更( <u>C</u> ) |  |
|                               |                     |                                                                                                    |                             |                                                    |            |                |  |
|                               |                     |                                                                                                    |                             |                                                    |            |                |  |
|                               |                     |                                                                                                    |                             |                                                    |            |                |  |
|                               |                     |                                                                                                    |                             |                                                    |            |                |  |
|                               |                     |                                                                                                    |                             |                                                    |            |                |  |
|                               |                     |                                                                                                    | ОК                          | キャンセル                                              | 適用         | (A) ヘルプ        |  |
| =                             |                     |                                                                                                    |                             |                                                    |            |                |  |
| 設定                            |                     |                                                                                                    |                             |                                                    |            | ×              |  |
| キー設定 色調                       | ⊕定 □-マ字             | 設定                                                                                                    |                             |                                                    |            |                |  |
|                               |                     |                                                                                                    |                             |                                                    |            |                |  |
| 歌中(T),                        | コーザー定美              | ~                                                                                                    |                             |                                                    |            |                |  |
| <b></b> 政ル(1):                | ユーリール我              | · · ·                                                                                                    |                             |                                                    |            |                |  |
|                               |                     |                                                                                                    |                             |                                                    |            |                |  |
| * =-                          | 人力/変換               | 人力文                                                                                                    | 変換済                         | み 候補一                                              | · 文節長.     |                |  |
| ESC ·                         | -                   | 全消去                                                                                                    | 又即戻し                        | , 候佣闭                                              | 又即戻し       |                |  |
| Shift+Esc                     |                     | 全消去                                                                                                    | 全戻し                         | 全戻し                                                | 全戻し        | 全戻し            |  |
| 干用/至用                         | IIVIE-ハノ/ハノ<br>かた苦粉 | -<br>かた苦粉                                                                                                    | -<br>かた苦粉                   | -<br>- わた苦粉                                        | -          | -<br>- かた茶粉    |  |
| 央奴 /                          | かな央致<br>IME オフ      | かな央奴                                                                                                    | かな央政                        | いた かん かん かん かん かん かん かん かん かん かん かん かん かん          | かな失致       | かな失致           |  |
| 示友1天<br>Shiftュ毎亦 <sup>1</sup> | 山山<br>古数切琴          | ゴム変換                                                                                                    | 市場変換                        | : ///www.<br><u> 古</u> 粉                           | ゴルマズ採      | 主教             |  |
| 変換                            | へ気が目<br>IMF-オソ      | 大 <u>政</u><br>全変換                                                                                                    | 大致                          | ~ <del>* *</del> * * * * * * * * * * * * * * * * * | 大致<br>文箭恋♯ | 大              |  |
| ≪u≍<br>Ctrl+変換                | X=7-                | ¥=2,000<br>X=1-                                                                                                    | лалан <del>жт</del><br>Х_7- | 」 <u>え</u> 漢 * ベ<br>読み 候補                          | ×=====     | × ± «          |  |
|                               | ··                  | ·                                                                                                    |                             |                                                    | ~ <u>-</u> | /              |  |
| <                             |                     |                                                                                                    |                             |                                                    |            | >              |  |
|                               |                     |                                                                                                    | +-                          | ·追加(S)                                             | 変更(M)      | 削除(R)          |  |
|                               |                     |                                                                                                    |                             |                                                    |            |                |  |

#### 3. 「ドキュメント」フォルダーの操作(Windows7 にはこの機能なし)

ファイル・フォルダーが沢山保存されている「ドキュメント」フォルダーで「更新日時」等で並べ替えするとやたらに時間がかかることがある。これを改善するには、フォルダーの最適化を変換すればよい。

-ec. (2\_

- ① 「ドキュメント」フォルダーを右クリック
- ② 「プロパティ」をクリック

10 「設定」が開く

④ 「Ok」をクリック

⑤ 「Ok」をクリック

① 「キー設定」タブをクリック

⑫ 「無変換」キーを「IME-オフ」にする

③ 「変換」キーを「IME-オン」にする

- ③ 「ドキュメントのプロパティ」が開く
- ④ 「カスタマイズ」タブをクリック
- ⑤ 「フォルダーの種類」で「全般」を選択
- ⑥ 「Ok」をクリック

| 脑 ドキュメントのプロパ                      | <del>7</del> 1                           | ×                     |
|-----------------------------------|------------------------------------------|-----------------------|
| 全般                                | 共有                                       | セキュリティ                |
| 場所                                | 以前のバージョン                                 | カスタマイズ                |
| - フォルダーの種類<br>このフォルダーを次<br>全般<br> | の目的に最適化( <u>I</u> ):<br>-をすべてのサブ フォルダーに通 | ↓<br>■用する( <u>S</u> ) |

## 4. MS OUTLOOK

Outlook で送信するメッセージに Winmail.dat という情報ファイルが添付されてしまうことがある。 原因は Outlook リッチテキスト情報が外部へ送信されるため。稀に添付ファイルと合体するなど不具合を起こす ことがあるので Winmail.dat が添付されないよう設定する。次の2つの手順を実行する。

- A) Winmail.dat ファイルが添付されないようにする
- ① 送信するメッセージの「書式設定」タブで「テキスト」をクリック
- → メッセージ形式がテキスト形式になります。
- ② 「宛先」や「CC」に入っている受信者のアドレスをダブルクリック
- ③ オプションボタンをクリックし「Outlook のプロパティ」をクリック

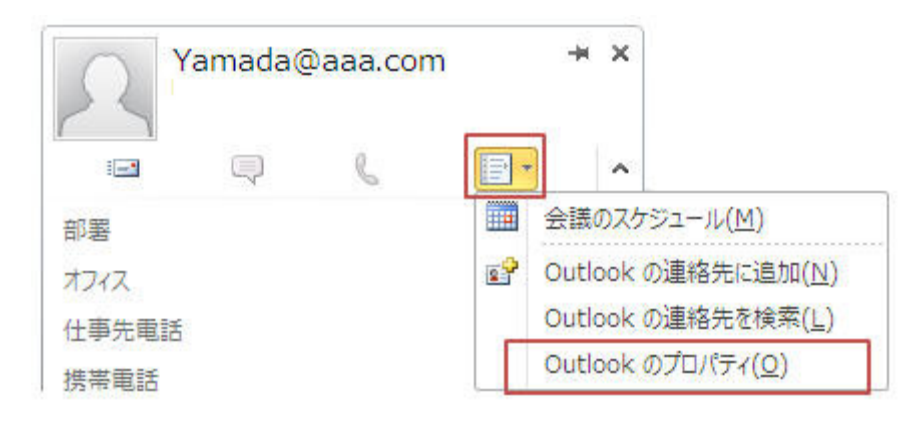

- ④ 「インターネット形式」を「テキスト形式で送信」にし「OK」をクリック
- ⑤ 送信する

B) リッチテキスト形式のメッセージが外部に送信されたら自動的にテキスト形式に変換する

リッチテキスト形式は ExchangeServer+Outlook 環境でのみサポートされるため、同一組織内で使用する ことが推奨されている。不具合を防ぐためにもリッチテキスト形式のメッセージが外部に送信されたら自動的にテ キスト形式に変換されるよう設定しておく。

- ① 「ファイル」 ー 「オプション」をクリック
- ② 2. 「メール」-「インターネットメールの受信者にリッチテキスト形式のメッセージを送信する際、以下の形式 を使用する」で「テキスト形式に変換」を選択する

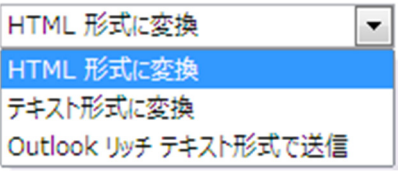

- 5. Google+のデータ
  - ▶ Google+ のアルバム アーカイブ内の写真や動画、Google+ ページも削除されます。
  - ▶ 必要な場合は、3 月末までにコンテンツをダウンロードして保存するようにしてください。
  - ▶ Google フォトにバックアップされている写真や動画は削除されません。

【一般ユーザー(個人)向け Google+ は 2019 年 4 月 2 日にサービスを終了します 2019 年 1 月 30 日】 https://support.google.com/plus/answer/9195133?hl=ja&authuser=0&pli=1

【具体的内容:-10周年記念行事-】

- 1. DVD ラベル
  - ▶ 提出された作品を掲示して優秀作品を投票で選ぶ。
- 2. 記念作品集
  - ▶ 作品を提出した人はブラッシュアップする。未提出の人は作成する。
- 3. パソコン相談会
  - ▶ 相談事のテーマを確認する。